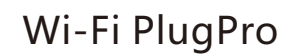

**Quick Installation Guideline** MS-W-09

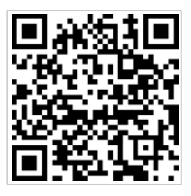

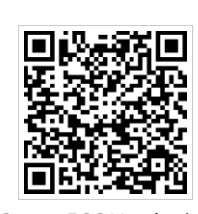

SmartESS(iOS)

SmartESS(Android)

## 2. Wireless Router Connection

2.1 Download APP and Wi-Fi connection

- ① Scan the QR Code from the cover of this guideline and download the APP.
- ② Select the same number of Wi-Fi PlugPro PN to connect on your phone WLAN. (Initial Password:12345678)

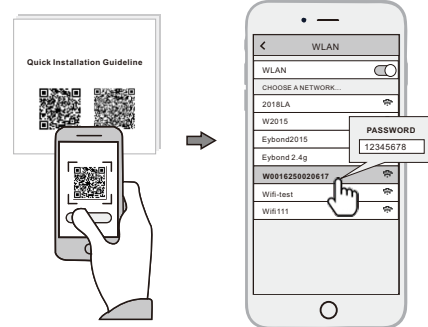

## 3. Create Account And Datalogger

3.1 Create Account

- 1) Open the APP, tap the Register button.
- 2 According to the prompt information, complete creating an account.

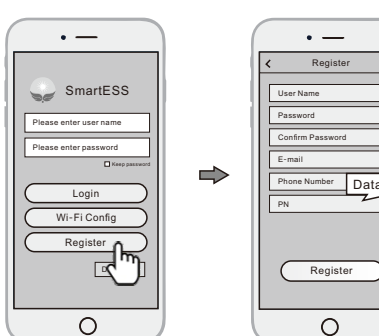

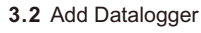

- (1) Login the account and click the list button on the bottom of the home page.
- ② Tap the "+" button on the top-right corner of the list page.
- ③ Scan the datalogger PN on the Wi-Fi PlugPro, or input it manually.
- ④ According to the prompts, type in the information to finish add datalogger.

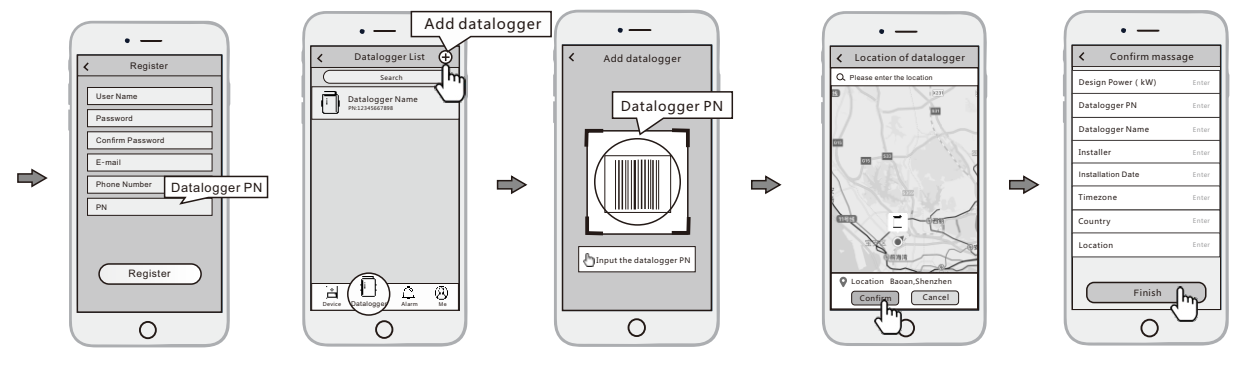

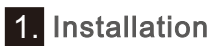

- 1 Connect the 4PIN aviation of the Wi-Fi PlugPro to the power cable aviation side and tight it.
- 2 Connect the other side of power cable to the inverter.
- (3) Confirm the status of the LED indicator (After step2.3, when 4 LED indicators keep on, showing the normal working status).

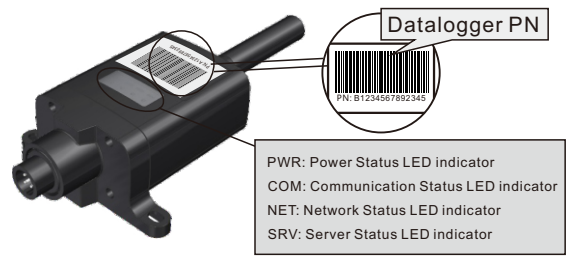

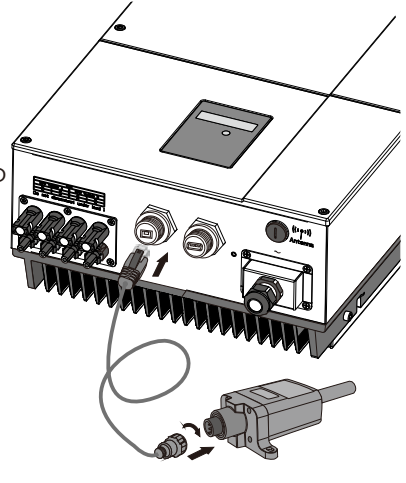

- 2.2 Wi-Fi Config
- ① Open the APP, Tap the Wi-Fi Config button to enter this page.
- 2 Then tap the Network Setting button.

## 2.3 Network Setting

- ① According to the prompts, type in the information to finish the network setting.
- ② After the Wi-Fi PlugPro is restarted, reconnect the Wi-Fi which connected by step 2.1.

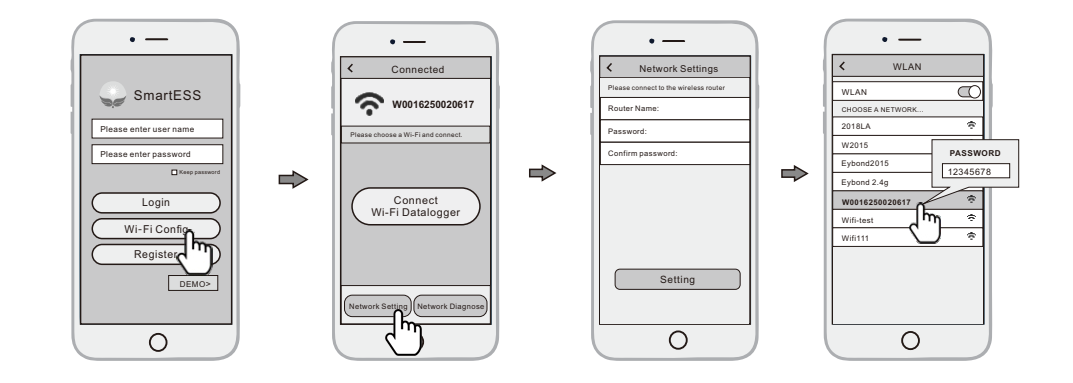